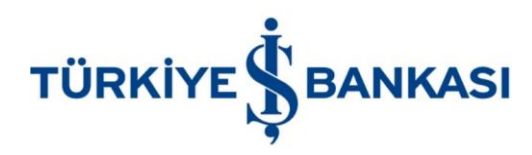

İş Bankası İnternet Bankacılığı üzerinden otomatik ödeme talimatı vermeniz için aşağıdaki adımları takip etmeniz yeterli ! 😊

## Ödemeler > Fatura > Talimat Verme

| 교       | Anasayfa           |   | Ödemeler          |   |                        |
|---------|--------------------|---|-------------------|---|------------------------|
| ē       | Hesaplarım         | > |                   |   |                        |
|         |                    |   | Fatura            | > | Anında Fatura Ödeme    |
| 6       | Para Aktarma       | > | Vergi/Harç        | > | Talimat Verme          |
| 000     | Yatırım            | > | MTV/Trafik Cezası | > | Talimatlı Fatura Ödeme |
|         |                    |   | SGK               | > | Otomatik Ödemelerim    |
| 9       | Döviz              | > | Faturasız Hat     | > | Talimat Değişiklikleri |
|         | Kartlarım          | > | HGS-OGS           | > | Igici                  |
| 272     |                    |   | Şans Oyunları     | > | 0 • 0                  |
|         | Ödemeler           | > | Eğitim Ödemeleri  |   |                        |
| Ē       | Üye İşyeri         | > | THY Öde ve Uç     |   | Kredi Kartlarım        |
| 365 - 5 |                    |   | Bağış İşlemleri   |   |                        |
| Ô       | Kredilerim         | > | SOS               | > | Hesap Adı / Hesap No   |
| Ē       | Sigorta            | > | Diğer Ödemeler    |   | ****                   |
| ž       |                    |   | Güvenli Araç Alım | > |                        |
| P       | Bireysel Emeklilik | > | Satim             |   | ****                   |
|         | Başvuru - Ürünler  | > |                   |   | *****                  |

Kurum Adı ; Leaseplan Otomotiv > Abone No;6 haneli müşteri numarasının girilmesi > Ödemede Kullanılacak Hesap > Devam > Onay

## **Talimat Verme**

Kurum Adı

Leaseplan Otomotiv

Abone Numarası

Açıklama: Fatura üzerinde yer alan 6 haneli ABONE NUMARASINI giriniz.

111111

| lesabımdan             |        |      |           |
|------------------------|--------|------|-----------|
| Kullanılacak Hesabınız |        |      |           |
| Şube Adı               | IBAN   | Tür  | Bakiye    |
| 1268 - *******         | ****** | **** | ******    |
|                        |        |      | Dovom A A |